## Signing up for Swim Meets using the Website

- 1. Go to www.clemsonaquaticteam.org
- 2. Hover over and then Click on Events in the top menu (this may have more or fewer items). Don't use the drop-down menu just click on the word "Events"

HOME ABOUT CAT V TEAM INFO V EVENTS V SAFE SPORT

Scroll through the list to find the event of interest.

- 3. Click Attend / Decline (or Edit Commitment) button, to the far right of the event name.
- 4. Click the name of the swimmer you are providing information about.
- 5. Click the Declaration dropdown and either click Yes, please sign [Name] up for this event or No, thanks [Name] will NOT attend this event. If your swimmer is not declared to be attending by the sign-up deadline, the coaches will not follow up and will assume your swimmer is not attending. Enter any notes especially what days the swimmer can attend.

| Pumpkin Invitational (Oct 20, 2017 - Oct 22, 2017) |
|----------------------------------------------------|
| Member Athlete:                                    |
| Emily Black                                        |
| *Declaration                                       |
| Yes, please sign [Emily] up for this event         |
| Notes:                                             |
| Emily cannot attend on Sunday.                     |
|                                                    |
| 16                                                 |

6. In some meets, swimmers must have times that qualify (usually, fast enough but sometimes slow enough). For most meets, the parent / guardian can select what events the swimmer should be in. [Note from Mary Beth: I almost never select events for my swimmers and instead, let the coaches select the event.] Check the boxes for the events for the swimmer if desired.

| Day | 1 Session 1     |                             |       |            | Max En   | tries th        | is Sessi | on IE = 0   Rel =                        | 0   Comb = 0                             |
|-----|-----------------|-----------------------------|-------|------------|----------|-----------------|----------|------------------------------------------|------------------------------------------|
|     | Best Time       | Entry Time                  | Bonus | Exhibition | Approval | Ev#             | Gen      | Event                                    | Qualify Time                             |
|     | NT              | Not Qualified               |       | 0          |          | 1               | G        | Open 1000 Free                           | <=14:59.99Y<br><=12:59.99L               |
| •   | 22:12.42L       | 22:12.42L                   |       |            |          | 3               | G        | Open 1650 Free                           | <=25:59.99Y<br><=23:59.99L               |
| Day | 2 Session 3     |                             |       |            | May En   | trice th        | in Consi |                                          | 1.1 Comb - 4                             |
|     | 2 0 0001011 0   |                             |       |            | Max En   | tries th        | 15 26551 | on 1E = 5   Kei =                        | I   Comb = e                             |
|     | Best Time       | Entry Time                  | Bonus | Exhibition | Approval | Ev#             | Gen      | Event                                    | Qualify Time                             |
|     | Best Time<br>NT | Entry Time<br>Not Qualified | Bonus | Exhibition | Approval | Ev#<br>45       | Gen<br>G | Event<br>Open 400 Medley                 | Qualify Time<br><=6:27.99Y<br><=6:59.99L |
|     | Best Time<br>NT | Entry Time<br>Not Qualified | Bonus | Exhibition | Approval | Ev#<br>45<br>47 | Gen<br>G | Event<br>Open 400 Medley<br>Open 50 Free | Qualify Time<br><=6:27.99Y<br><=6:59.99L |

a. Red times indicate your athlete is not qualified to enter those events.

b. Events you choose are subject to coach approval.

7. Click **Save Changes** and then repeat for any other swimmers.

## Signing up for Swim Meets using the OnDeck App

- 1. Login to the OnDeck App. Navigate to **Menu > Events > Event & Meet Entries.**
- 2. Scroll through the events until you find the one you want. *Note: sometimes, events show up in the wrong section so keep looking!*
- 3. Tap **RSVP** or **Declare** or **Commitment** (this step sometimes varies) in the meet description.
- 4. Tap a swimmer's name.
- 5. You can use the up / down arrows on the right to hide / show more of the main sign-up page.
- 6. Click the radio button for either **No**, thanks or **Yes**, please. <u>If your swimmer</u> is not declared to be attending by the sign-up deadline, the coaches will not follow up and will assume your swimmer is not attending.
- 7. Enter any notes especially what days the swimmer can attend.
- Click the Day and Session banners to expand the list of events for each session.
- 9. In some meets, swimmers must have times that qualify (usually, fast enough but sometimes slow enough). For most meets, the parent / guardian can select what events the swimmer should be in. [Note from Mary Beth: I almost never select events for my swimmers and instead, let the coaches select the event.] Check the boxes for the events for the swimmer if desired. Please note that coaches have the final approval for all events entered.
- 10. Click **Save Changes** and then repeat for any other swimmers.

No SIM 🗢 9:39 AM \* 61% 🗔 EDIT SWIMMER COMMITMENT Emily Black Active | 16 | F Sign up Emily Black for AAA SC Meet? Bring your own towel. Yes, please. No, thanks.  $( \bullet )$ Notes: Emily can only attend the second day. 37/256 ተ Please select Days/Sessions to attend: D.1 | SESS.2 Max Entries: IE = 4 | REL = 1 | Comb = 5 D.2 | SESS.4 Max Entries: IE = 4 | REL = 1 | Comb = 5 #83B F 15 & Over 100 FR BESTTIME: 56.60L ENTRY: 56.60L F15 & Over 200 BR #87C BESTTIME: NT ENTRY: NT Cancel SAVE CHANGES